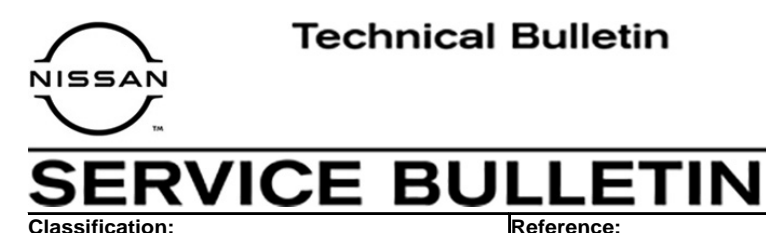

AN20-001a

NTB20-006a

February 4, 2021

Date:

# 2018-2020 ARMADA; INFOTAINMENT ERROR MESSAGE "UNABLE TO CONNECT TO THE CENTER" DISPLAYED

This bulletin has been amended. See AMENDMENT HISTORY on the last page. Please discard previous versions of this bulletin.

APPLIED VEHICLES: 2018-2020 Armada (Y62)

#### **IF YOU CONFIRM**

• The error message "Unable to Connect to the Center" is diplayed on the infotainment screen (see Figure 1),

#### And

• The customer has an active NissanConnect<sup>®</sup> subscription.

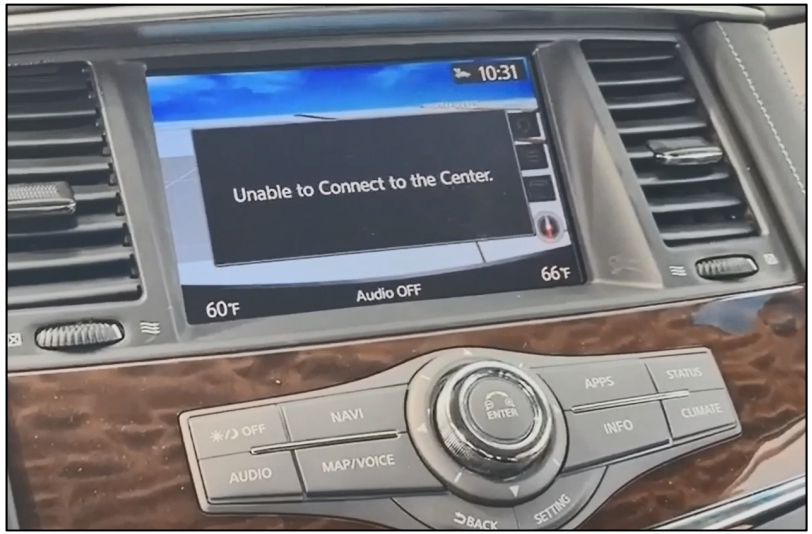

## ACTION

Figure 1

- 1. Identify the TCU ID.
- 2. Manually configure the display control unit.

**IMPORTANT:** The purpose of ACTION (above) is to give you a quick idea of the work you will be performing. You MUST closely follow the entire SERVICE PROCEDURE as it contains information that is essential to successfully completing this repair.

Nissan Bulletins are intended for use by qualified technicians, not 'do-it-yourselfers'. Qualified technicians are properly trained individuals who have the equipment, tools, safety instruction, and know-how to do a job properly and safely. **NOTE:** If you believe that a described condition may apply to a particular vehicle, DO NOT assume that it does. See your Nissan dealer to determine if this applies to your vehicle.

#### SERVICE PROCEDURE

# Identify the TCU ID

- 1. Attach the CONSULT PC to the vehicle.
  - Connect the plus VI to the vehicle.
  - Connect the AC adapter to the CONSULT PC.
- 2. Turn ON the CONSULT PC and then open C-III plus.
- 3. Turn the ignition ON and turn all accessories OFF.
- 4. After the plus VI is recognized, select **Diagnosis (One System)**.
  - Make sure all applications other than C-III plus are closed.

|                          | Back          | Home                 | Print Screen Capture | Measurement<br>Mode     | Recorded<br>Data | <b>O</b><br>Help   | ERT    | ()<br>11.8V | <b>Y</b> I | × •   |       |     | 3 |
|--------------------------|---------------|----------------------|----------------------|-------------------------|------------------|--------------------|--------|-------------|------------|-------|-------|-----|---|
|                          | Connec        | tion State           | us                   |                         |                  | lagnosi            | s Menu |             |            |       |       |     |   |
|                          |               | Serial No.           | . S                  | latus                   |                  | 🗎 Di               | iagnos | is (Or      | ne Sy      | stem  | )     |     |   |
| Plus VI is<br>recognized | vi            | VI 2319984 Domestion |                      | Diagnosis (All Systems) |                  |                    |        |             |            |       |       |     |   |
|                          | мі            | -                    | No col               | nnection                |                  | ≪ <mark>0</mark> R | e/prog | ramm        | ing,       | Confi | gurat | ion | j |
|                          | }_ <b>€</b> € | Select VI            | I/MI                 |                         |                  | ∽∎<br>⊖ ∕/ Im      | nmobil | izer        |            |       |       |     | ] |
|                          | Applicati     | on Settin            | g                    | nguage Setting          |                  | м                  | ainten | ance        |            |       |       |     | J |
|                          | ¢\$           | DR                   |                      |                         |                  |                    |        |             |            |       |       |     |   |
|                          |               |                      |                      | Li                      | aur              | <u>``</u>          |        |             |            |       |       |     |   |

Figure 2

# 5. Select **TELEMATICS**.

| Image: Screen Loop       Image: Screen Loop       Image: Sc |                |                        |                         |  |  |
|----------------------------------------------------------------------------------------------------|----------------|------------------------|-------------------------|--|--|
| NISSAN/INFINITI/DATSUN                                                                                                    |                |                        |                         |  |  |
| Group All systems                                                                                                    |                |                        |                         |  |  |
| SONAR                                                                                                    | POP UP HOOD    | TOTAL ILLUM C/U        | MULTI DISPLAY           |  |  |
| LANE CAMERA                                                                                                    | AUTO BACK DOOR | OCCUPANT DETECTION     | Side radar (Rear right) |  |  |
| ADAPTIVE LIGHT Diag Data Recorder                                                                                                    |                | SmFOB                  | ADCM                    |  |  |
| AUTO SLIDE DOOR RIGHT                                                                                                    | 4WAS(FRONT)    | BRAKE                  | PTC HEATER              |  |  |
| CAN GATEWAY                                                                                                    | E-SUS          | Side radar (Rear left) | CHARGER/PD MODULE       |  |  |
| SHIFT ACCELE PEDAL ACT                                                                                                    |                | VSP                    | TELEMATICS              |  |  |
| EV/HEV HV BATTERY ANC                                                                                                    |                |                        | HAS                     |  |  |
| Sort : Default Setting                                                                                                    |                |                        |                         |  |  |

Figure 3

6. Select ECU Identification.

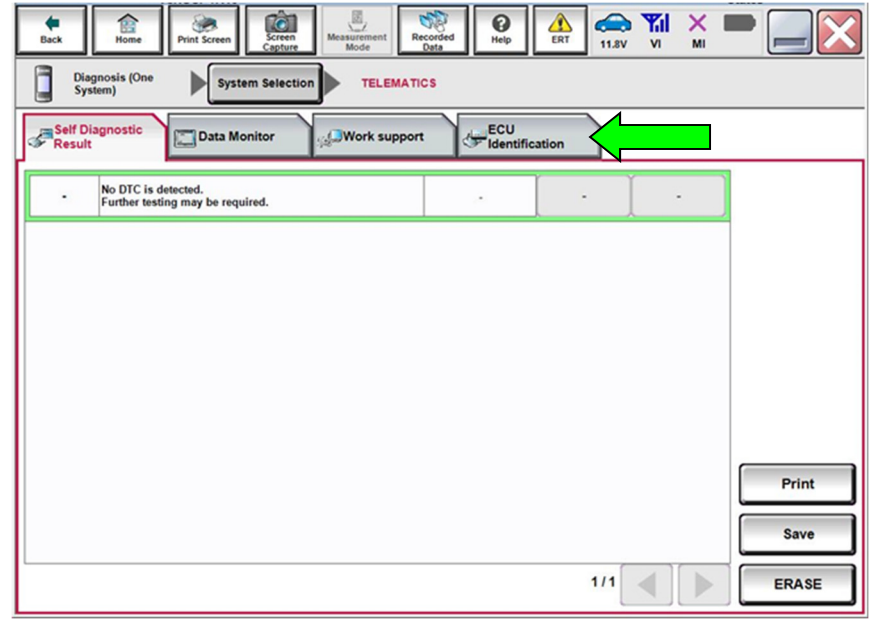

Figure 4

7. Write the TCU ID number on the repair order.

| Dignosis (One System Selection)       TELEMATICS         Image: Selection System Selection       Image: Selection Selection         Image: Selection Selection       Image: Selection Selection         Image: Selection Selection       Image: Selection Selection         Image: Selection Selection Selection       Image: Selection Selection         Image: Selection Selection Selection       Image: Selection Selection         Image: Selection Selection Sele | Image: Second system         Image: Second system         Image: Se | irrement Recorded Help ERT CAR VI X III CAR VI |  |
|----------------------------------------------------------------------------------------------------|----------------------------------------------------------------------------------------------------|------------------------------------------------|--|
| Self Diagnostic       Data Monitor       ECU<br>Identification         ECU PART NUMBER       28275-6FL2C         UNIT ID       106103976563         TCU ID       XXXXXXXXX         SIM ID       89011704278228981173         V.IN       JNBAY2NC1LX516072                                                                                                    | Diagnosis (One<br>System) System Selection                                                                                                    | TELEMATICS                                     |  |
| ECU PART NUMBER     28275-6FL2C       UNIT ID     106103976563       TCU ID     XXXXXXXXX       SIM ID     89011704278228981173       V.IN     JNBAY2NC1LX516072                                                                                                    | Self Diagnostic                                                                                                    | ork support                                    |  |
| UNIT ID 106103976563<br>TCU ID XXXXXXXX<br>SIM ID 89011704278228981173<br>V.IN JN8AY2NC1LX516072                                                                                                    | ECU PART NUMBER                                                                                                    | 28275-6FL2C                                    |  |
| TCU ID         XXXXXXXX           SIM ID         89011704278228981173           V.I.N         JN8AY2NC1LX516072                                                                                                    | UNIT ID                                                                                                    | 106103976563                                   |  |
| SIM ID         89011704278228981173           V.I.N         JN8AY2NC1LX516072                                                                                                    | TCUID                                                                                                    | ххххххххх                                      |  |
| V.I.N JN8AY2NC1LX516072                                                                                                    | SIM ID                                                                                                    | 89011704278228981173                           |  |
| 1/1                                                                                                    | V.I.N                                                                                                    | JN8AY2NC1LX516072                              |  |
| 1/1                                                                                                    |                                                                                                    |                                                |  |
| 1/1                                                                                                    |                                                                                                    |                                                |  |
| 1/1                                                                                                    |                                                                                                    |                                                |  |
|                                                                                                    |                                                                                                    | 1/1                                            |  |

Figure 5

- 8. Are the first four (4) digits of the TCU ID number one of the following numbers?
  - **2037** XXXXXXXX
  - 2038 XXXXXXXX
  - 2041 XXXXXXXX

YES: Select the Home button and then proceed to step 9.

**NO:** This bulletin <u>does not</u> apply, refer to the ESM for further diagnosis information.

9. Select **Re/programming, Configuration**.

|                       | Home         Image: Capture         Image: Capture <th>Corded<br/>Data</th> | Corded<br>Data                |
|-----------------------|----------------------------------------------------------------------------------------------------|-------------------------------|
|                       | Connection Status                                                                                                    | Diagnosis Menu                |
|                       | Serial No. Status                                                                                                    | Diagnosis (One System)        |
| Plus VI is recognized | VI 2319984 Normal Mode/Wireless connection                                                                                                    | Diagnosis (All Systems)       |
|                       | MI - Onection                                                                                                    | Re/programming, Configuration |
|                       | Select VI/MI                                                                                                    | Immobilizer                   |
|                       | Application Setting           Sub mode         Image Setting                                                                                                    | Maintenance                   |
|                       | VDR                                                                                                    |                               |

- Figure 6
- 10. Read the instructions and then click on the "**Confirmed instructions**" check box.
- 11. Select Next.

| Back         Image: Configuration         Image: Configuration         Image: Configuration           Image: Configuration         Image: Configuration         Image: Configuration         Image: Configuration                                                                                                    | Measurement Received Help Frecaution                                                                                                    | Vehicle Selection           |      |
|----------------------------------------------------------------------------------------------------|----------------------------------------------------------------------------------------------------|-----------------------------|------|
| Precaution<br>Operating suggestions for reprogramming,<br>Please review the all of precautions, and clic<br>touch "Next".                                                                                                    | programming and C/U configration:<br>k the "Confirm" check box after confirmi                                                                                                    | ng the its points. And      |      |
| Caution:<br>1. Follow the operation guide displayed on a<br>2. "Back" and "Home" button may not be us<br>-For reprogramming and programming<br>1. Install the latest version of the CONSULT-I<br>CONSULT-III plus PC.<br>2. Preparation and read the service manual<br>-For ECU Configuration<br>1. Need to write the configuration data to ne<br>2. If writing the wrong configuration data, EC<br>-For ECU Configuration using manual mode | screen.<br>sed on this flow.<br>Il plus sortware, reprogramming/progran<br>or reprogramming procedure sheet.<br>w ECU, after replace it.<br>CU can not work. Please write the right of | nming data to this<br>data. |      |
| Confirm the vehicle's spec and its configuration data, ECU can not work. Pleas     Operate the saving completely. Do not abo     Confirmed instructions                                                                                                    | ration spec, following the service manua<br>e write the right data.<br>rt without saving data.                                                                                         | I. If writing the wrong     | Next |

Figure 7

# 12. Select Confirm.

| Image: Control back         Image: Control back         Image: Control back |
|----------------------------------------------------------------------------------------------------|
| Reiprogramming, Configuration Vehicle Confirmation Input VIN                                                                                                    |
| Input VIN                                                                                                    |
| Enter the VIN number, and touch "Confirm".<br>According to this operation, in case of specified operation that requires to save ECU information into<br>CONSULT, VIN number you input is saved as file name. Therefore, confirm VIN number correctly.                                                                                                    |
|                                                                                                    |
| VIN (17 or 18 digits) XXXXXXXXXXXXXXXXXXXXXXXXXXXXXXXXXXXX                                                                                                    |
|                                                                                                    |
|                                                                                                    |
|                                                                                                    |
| Confirm                                                                                                    |
| Figure 8                                                                                                    |

13. Verify that the VIN is correct and then select **Confirm**.

| Re/programming                                             | icle Selection Vehicle Confirmation                         |                                                                        |  |  |  |  |  |
|------------------------------------------------------------|-------------------------------------------------------------|------------------------------------------------------------------------|--|--|--|--|--|
| Configuration Veh                                          |                                                             | Reprogramming,<br>Configuration Vehicle Selection Vehicle Confirmation |  |  |  |  |  |
| Please confirm selected information and to touch "Change". | ouch "Confirm". In case you want to select another vehicle, |                                                                        |  |  |  |  |  |
| VIN or Chassis #                                           | ****                                                        |                                                                        |  |  |  |  |  |
| Vehicle Name :                                             | ARMADA                                                      |                                                                        |  |  |  |  |  |
| Model Year                                                 | XXXX MY                                                     |                                                                        |  |  |  |  |  |
|                                                            |                                                             | Channel                                                                |  |  |  |  |  |
|                                                            |                                                             | Confirm                                                                |  |  |  |  |  |

Figure 9

# 14. Select **MULTI AV**.

| В           | ack Home Print Screen                                                                                                    | n<br>Measurement Mode<br>Recorded Help |                     |  |  |  |  |
|-------------|----------------------------------------------------------------------------------------------------|----------------------------------------|---------------------|--|--|--|--|
| S           | Configuration                                                                                                    | Input VIN System Selection             | Operation Selection |  |  |  |  |
| Syst        | System Selection                                                                                                    |                                        |                     |  |  |  |  |
| Tou<br>In c | Touch "system".<br>In case ECU you want to operate is not listed below, the vehicle or model year might be selected wrong. |                                        |                     |  |  |  |  |
|             | ENGINE                                                                                                    | IVC                                    | METER/M&A           |  |  |  |  |
|             | MULTI AV                                                                                                    | Side radar (Front right)               | LASER/RADAR         |  |  |  |  |
|             | 3ch CAN GATEWAY                                                                                                    | ABS                                    | AUTO DRIVE POS.     |  |  |  |  |
|             | 6ch CAN GATEWAY                                                                                                    | IPDM E/R                               | всм                 |  |  |  |  |
|             | Side radar (Front left)                                                                                                    | AIR PRESSURE MONITOR                   | SONAR               |  |  |  |  |
|             |                                                                                                    | <i>»</i>                               | L                   |  |  |  |  |
|             |                                                                                                    |                                        | 1/2                 |  |  |  |  |

Figure 10

15. Select After ECU Replacement.

| Back Home Print Screen                                                                              | Teen Moder Recorded Data                                                                 |
|----------------------------------------------------------------------------------------------------|------------------------------------------------------------------------------------------|
| Configuration                                                                                       | System Selection Operation Selection 6/6                                                 |
| eration Selection                                                                                   |                                                                                          |
| ouch "Operation".<br>a case over write current ECU, touch<br>a case replacement of ECU, select an o | "Reprogramming".<br>peration in REPLACE ECU category.                                    |
| REPROGRAMMING                                                                                       | In case you want to reprogramming ECU, touch "Reprogramming".                            |
| Reprogramming                                                                                       |                                                                                          |
| Replacement OF ECU<br>Programming (Blank ECU)                                                       |                                                                                          |
| Before ECU<br>Replacement                                                                           | After ECU Replacement<br>COPeration log with part number is saved to CONSULT.            |
| VEHICLE CONFIGURATION                                                                               |                                                                                          |
| Before ECU<br>Replacement                                                                           | After ECU Replacement",<br>Operation log with configuration data is<br>saved to CONSULT. |

Figure 11

# 16. Select Manual selection.

| Writing method selection     7/7       Writing method selection     Select an operation from the following list.       Touch "FAST linked" or "Manual selection".         Touch "FAST linked" to select automatic selection for writing data using the file generated in FAST.         FAST linked   Touch "Manual selection" to select writing data manually. | Back Re/programming,                                           | ns Kee Kee Kee Kee Kee Kee Kee Kee Kee Ke                                                               |
|----------------------------------------------------------------------------------------------------|----------------------------------------------------------------|----------------------------------------------------------------------------------------------------|
| Select an operation from the following list.<br>Touch "FAST linked" or "Manual selection".                                                                                                    | Writing method selection                                       | selection 7/7                                                                                           |
| FAST linked       Touch "FAST linked" to select automatic selection for writing data using the file generated in FAST.         FAST linked       Touch "Manual selection" to select writing data manually.                                                                                                    | Select an operation from the f<br>Touch "FAST linked" or "Manu | following list.<br>Jal selection".                                                                      |
| Touch "Manual selection" to select writing data manually.                                                                                                    | FAST linked                                                    | Touch "FAST linked" to select automatic selection for writing data using the file<br>generated in FAST. |
|                                                                                                    |                                                                | Touch "Manual selection" to select writing data manually.                                               |

Figure 12

17. Use the arrows to view page 2 of the **Manual Configuration** tab.

| Back Home Print Screen                                                                                                    | Screen<br>Capture        | ded Help ERT 11.9V                |                 |  |  |  |
|----------------------------------------------------------------------------------------------------|--------------------------|-----------------------------------|-----------------|--|--|--|
| Configuration                                                                                                    | Writing method selection | Manual<br>Configuration Write Con | figuration 8/10 |  |  |  |
| Manual Configuration                                                                                                    |                          |                                   |                 |  |  |  |
| Identify the correct model and configuration list described in Service Manual.<br>Confirm and/or change setting value for each item, touch "Next".<br>Make sure to touch "Next" even if configuration list is not displayed.<br>If not, configuration which is set automatically by selecting vehicle model can not be memorized. |                          |                                   |                 |  |  |  |
| MULTIAV                                                                                                    |                          |                                   |                 |  |  |  |
| Items Setting Value                                                                                                    |                          |                                   |                 |  |  |  |
| NAVIGATION                                                                                                    |                          | WITH                              | T               |  |  |  |
| Mobile entertainment syste                                                                                                    | m                        | WITHOUT                           | T               |  |  |  |
| Region code                                                                                                    |                          | TYPE 2                            | T               |  |  |  |
| CAMERA SYSTEM                                                                                                    |                          | NONE/AVM ph3                      | Cancel          |  |  |  |
| LDP (LANE DEPARTURE PREVENTION)                                                                                                    |                          | On                                |                 |  |  |  |
|                                                                                                    |                          | 1/2                               | Next            |  |  |  |

Figure 13

- 18. Use the arrow to open the drop-down box.
- 19. Select "2037 or 2038".

| Back Home Print Screen Capture Measurement Capture                                                                                                    |                                                                         |  |  |  |  |  |
|----------------------------------------------------------------------------------------------------|-------------------------------------------------------------------------|--|--|--|--|--|
| Re/programming.<br>Configuration Write Configuration 8/10                                                                                                    |                                                                         |  |  |  |  |  |
| Aanual Configuration                                                                                                    |                                                                         |  |  |  |  |  |
| Identify the correct model and configuration list described in<br>Confirm and/or change setting value for each item, touch "Ne<br>Make sure to touch "Next" even if configuration list is not dis<br>If not, configuration which is set automatically by selecting veh | Service Manual.<br>xt".<br>played.<br>licle model can not be memorized. |  |  |  |  |  |
| MULTIAV                                                                                                    |                                                                         |  |  |  |  |  |
| Items Setting Value                                                                                                    |                                                                         |  |  |  |  |  |
| DESTINATION United States                                                                                                    |                                                                         |  |  |  |  |  |
| TCU ID top four digits 2047                                                                                                    |                                                                         |  |  |  |  |  |
|                                                                                                    | 2047                                                                    |  |  |  |  |  |
|                                                                                                    | 2037 or 2038 Cancel                                                     |  |  |  |  |  |
| WITHOUT                                                                                                    |                                                                         |  |  |  |  |  |
| 2/2 Next                                                                                                    |                                                                         |  |  |  |  |  |
| Figure 14                                                                                                    |                                                                         |  |  |  |  |  |

20. Confirm that "2037 or 2038" is now in the Setting Value box, and then select **Next**.

| Back Reprogramming.                                                                                                    | Image: Second second second |
|----------------------------------------------------------------------------------------------------|----------------------------------------------------------------------------------------------------|
| nual Configuration                                                                                                    |                                                                                                    |
| dentify the correct model and configuration list described in S<br>confirm and/or change setting value for each item, touch "Nex<br>dake sure to touch "Next" even if configuration list is not disp<br>f not, configuration which is set automatically by selecting vehi | Service Manual.<br>rt <sup>*</sup> .<br>played.<br>icle model can not be memorized.                                                                                                    |
| MULTIAV                                                                                                    |                                                                                                    |
| Items                                                                                                    | Setting Value                                                                                                    |
| DESTINATION                                                                                                    | United States                                                                                                    |
| TCU ID top four digits                                                                                                    | 2037 or 2038 🔻                                                                                                    |
|                                                                                                    | Cancel                                                                                                    |
|                                                                                                    |                                                                                                    |
|                                                                                                    | Next                                                                                                    |

Figure 15

# 21. Select OK.

| Back Rome Rome Rome Capture                                                                     | Measurement<br>Mode                              | ed Help             | 11.9V VI | × |        |
|-------------------------------------------------------------------------------------------------|--------------------------------------------------|---------------------|----------|---|--------|
| Referogramming. Manual Configuration Write Configuration Print Result / Operation Complete 9/10 |                                                  |                     |          |   |        |
| Write Configuration                                                                             |                                                  |                     |          |   |        |
| Following setting value for each item are<br>Confirm setting value for each items, if OK        | saved to vehicle ECU.<br>, touch "OK" to save th | nem to vehicle ECU. |          | < |        |
| MULTIAV                                                                                         |                                                  |                     |          |   | -      |
| Items                                                                                           |                                                  | Settin              | g Value  |   |        |
| NAVIGATION                                                                                      |                                                  | w                   | тн       |   |        |
| Mobile entertainment system                                                                     |                                                  | WIT                 | ноит     |   |        |
| Region code                                                                                     |                                                  | TYPE 2              |          |   |        |
| CAMERA SYSTEM                                                                                   |                                                  | NONE/AVM ph3        |          |   | Cancel |
| LDP (LANE DEPARTURE PREVENTION)                                                                 |                                                  | On                  |          |   |        |
|                                                                                                 |                                                  |                     | 1/2      |   | ок     |
|                                                                                                 | <b></b>                                          | - 10                |          |   |        |

Figure 16

# 22. Select End.

| Back Home Print Screen Screen Messurement Mode Record<br>Reprogramming, Write Configuration                             | d Print Result                        |                    |
|----------------------------------------------------------------------------------------------------|---------------------------------------|--------------------|
| int Result / Operation Complete                                                                                         | eration complete                      | 10/10              |
| in Result / Operation Complete                                                                                          |                                       | _                  |
| Write Configuration has been successfully completed.<br>Fouch "End" to finish operation, and to back to Home Screen. Co | onfirm each function works correctly. |                    |
| MULTIAV                                                                                                    |                                       |                    |
| Items                                                                                                    | Setting Value                         |                    |
| NAVIGATION                                                                                                    | WITH                                  |                    |
| Mobile entertainment system                                                                                             | WITHOUT                               |                    |
| Region code                                                                                                    | TYPE 2                                | Print              |
| CAMERA SYSTEM                                                                                                    | NONE/AVM ph3                          | Other<br>Operation |
| LDP (LANE DEPARTURE PREVENTION)                                                                                         | On                                    |                    |
|                                                                                                    | 1/2                                   | End                |
|                                                                                                    |                                       |                    |

Figure 17

# **CLAIMS INFORMATION**

# Submit a Primary Part (PP) type line claim using the following claims coding:

| DESCRIPTION                          | PFP | OP CODE | SYM | DIA | FRT |
|--------------------------------------|-----|---------|-----|-----|-----|
| Configure Display Control Unit (DCU) | (1) | RX8WAA  | ZE  | 32  | 0.3 |

(1) Reference the electronic parts catalog and use the Display Control Assy (28387-\*\*\*\*) as the Primary Failed Part (PFP).

# AMENDMENT HISTORY

| PUBLISHED DATE    | REFERENCE  | DESCRIPTION                   |
|-------------------|------------|-------------------------------|
| February 10, 2020 | NTB20-006  | Original bulletin published   |
| February 4, 2021  | NTB20-006a | Classification number updated |